# Häufige Fragen

## Bruttopunkte auf der Ergebnisliste

Die häufige Frage, die uns im Support erreicht, lautet: "Bruttopunkte stimmen nicht" Die Antwort lautet: In 99,9 % der Fälle ist das die Auswirkung des CR-Ausgleichs

### **CR Ausgleich Erklärungen**

Lesen Sie auch hier: CR-Ausgleich

### Eingestellte Abschläge - Beipiele

#### Welche Abschläge sind im Spiel

Prüfen Sie zuerst, welche Abschläge im Spiel sind. Dazu haben Sie verschiedenen Möglichkeiten. Am schnellsten ist sicher, erst einmal eine **Startliste mit Teefarbe** zu drucken. Stellen Sie beim Druck der Startliste um auf Tee Farbe und Sie sehen dann auf der Startliste, wer von welcher Abschlagsfarbe eingestellt ist.

#### Einstellungen Abschläge prüfen

HCP Grenzen der Abschläge einstellen individuelle Abschläge für einzelne Spieler Junior nach Jahrgang von Grün

#### Häufiger Fehler HCP Grenze der Abschläge

Bei HCP Grenze der Abschläge ist beispielsweise so eingestellt:

|              | intenung für | Herren:        | Abschlag-Ei           | Abschlag-Einteilung für Damen: |        |         |  |  |
|--------------|--------------|----------------|-----------------------|--------------------------------|--------|---------|--|--|
|              | bis:         |                |                       | bis:                           |        |         |  |  |
|              | bis:         |                |                       | bis:                           |        | Abbruch |  |  |
|              | bis:         |                |                       | bis:                           |        |         |  |  |
| $\checkmark$ | bis:         | 36.0           | $\checkmark$          | bis:                           | 36.0   |         |  |  |
|              | bis:         |                |                       | bis:                           |        |         |  |  |
|              | bis:         |                |                       | bis:                           |        |         |  |  |
|              | bis:         |                |                       | bis:                           |        |         |  |  |
|              | bis:         |                |                       | bis:                           |        |         |  |  |
|              | alle da      | arüber         |                       | alle di                        | arüber |         |  |  |
|              |              |                | 1. Runde              |                                | Ŧ      |         |  |  |
|              |              | aktivieren und | bei Bedarf eine Hrn-G | renze                          |        |         |  |  |

Dies bedeutet, dass alle Herren bis STV 36 von GELB gerechnet werden. Wenn es nur einen einzigen Spieler gibt, der beispielsweise mit HCP 37 im Turnier ist, so wird dieser von **HERREN ROT** gerechnet, da PC CADDIE dann den nächsten Abschlag für Herren nimmt, der über 36 gefunden werden kann.

Dies hat enorme Auswirkungen auf den CR-Ausgleich und damit die Bruttopunkte auf der Ergebnisliste!

Korrigieren Sie! Stellen Sie sicher, dass ALLE Spieler von GELB gerechnet werden (wenn dies laut Ausschreibung so sein soll):

| Abschlag-E    | inteilung für | Herren:          | Abschlag-E                                   | inteilung für | Damen: | ✓ <u>о</u> к |  |  |
|---------------|---------------|------------------|----------------------------------------------|---------------|--------|--------------|--|--|
|               | bis:          |                  |                                              | bis:          |        |              |  |  |
|               | bis:          |                  |                                              | bis:          |        | Abbruch      |  |  |
|               | bis:          |                  |                                              | bis:          |        |              |  |  |
| $\checkmark$  | bis:          | 36.0             | $\checkmark$                                 | bis:          | 36.0   |              |  |  |
|               | bis:          |                  |                                              | bis:          |        |              |  |  |
|               | bis:          |                  |                                              | bis:          |        |              |  |  |
|               | bis:          |                  |                                              | bis:          |        |              |  |  |
|               | bis:          |                  |                                              | bis:          |        |              |  |  |
|               | alle da       | arüber           |                                              | alle da       | arüber |              |  |  |
|               |               |                  | 1. Runde                                     |               | •      |              |  |  |
| ie verwendete | en Abschläge  | aktivieren und l | bei Bedarf eine Hcp-(<br>r manuell auswählba | Grenze        |        |              |  |  |

Drucken Sie die Ergebnisliste neu!

#### Häufiger Fehler individuelle Abschläge

Hier reicht es schon, wenn ein Senior von BLAU abschlägt oder ein Junge von ROT, um grosse Auswirkungen auf die Bruttopunkte auf der Ergebnisliste durch den CR-Ausgleich zu bekommen.

So sehen Sie am schnellsten, ob für einen Spieler ein individueller Abschlag eingestellt ist. Schauen

Sie in Ihren Spielereditor (dort erstellen Sie die Startlisten 🐸

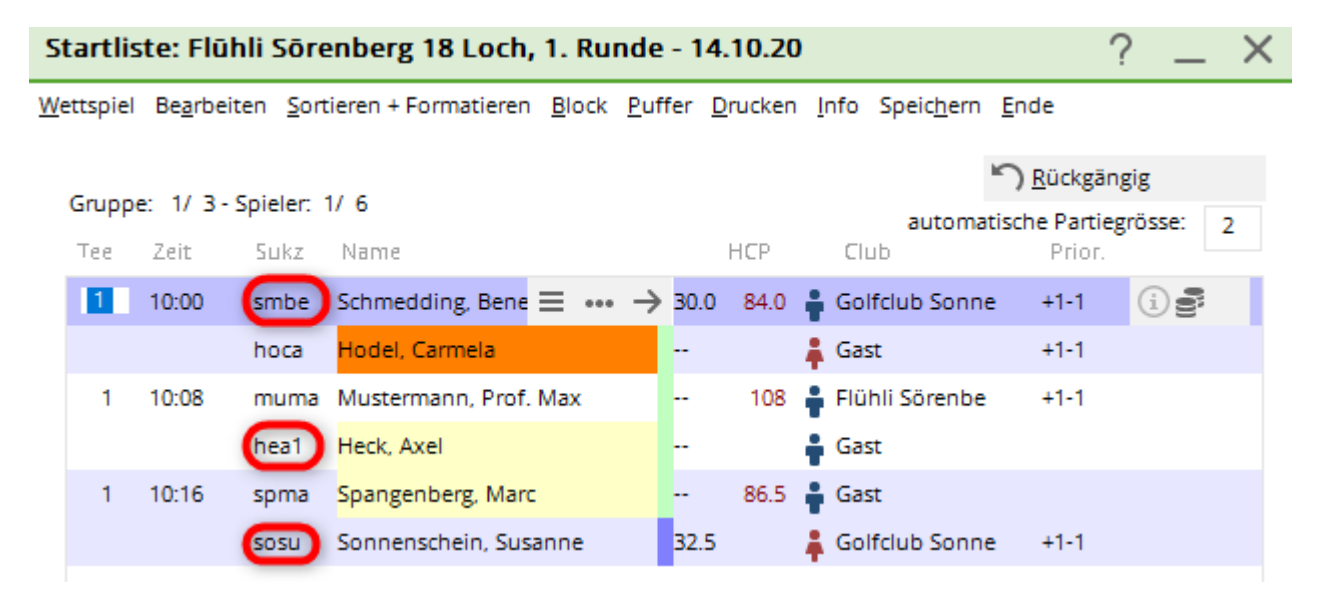

Die Suchkürzel der Spieler sind immer 4-stellig. Wenn Sie hinter dem 4-stelligen Suchkürzel einen Punkt und einen weiteren Buchstaben sehen, so ist hier ein individueller Abschlag einstellt. In diesem Beispiel ist dies .B für BLAU, .R für ROT und .J für JUNIOR (Grün). Die Bedeutung sehen Sie auch wenn Sie auf das "i" in der Spielerzeile klicken.

### Nachvollziehen des CR-Ausgleichs

### Welche CR-Werte sind im Spiel

Wenn Sie wissen, von welchen Abschlägen gespielt wird, schauen Sie bitte in der Course-Rating-Tabelle nach:

 $\rightarrow$  beim Platz der im Turnier ausgewählt ist / bei den CR-Werten, die im Spiel sind. Anleitung: Rating-Tabelle drucken

Beispiel zum CR-Ausgleich:

Wir nehmen an, dass wir folgende Abschläge im Spiel haben:

- Herren GELB: CR 72,9
- Damen ROT: CR 75,6

Zwischen 72,9 und 75,6 beträgt die Differenz 2,7 - mathematisch gerundet ist das 3 Da der Wert 75,6 höher ist (damit als schwieriger eingestuft wird) und dieser in unserem Beispiel ein Damen-Abschlag ist, können die Damen im Brutto der Ergebnisliste bis zu 3 Punkte (CR-Ausgleich) dazu gerechnet bekommen.

Ob eine Dame 0 oder 1 oder 2 oder 3 Punkte dazubekommt, entscheidet sich anhand der Einzelergebnisse auf diesen schwierigsten Löchern, des im Turnier einstellten Platzes.

Schauen Sie in die Platzdaten: Platzdaten

Prüfen Sie, welche die schwierigsten Löcher sind. In unserem Beispiel sind die drei schwierigsten Löcher die 7, 13 und 5:

| Platzdaten: (       | GC Flühli-Sörent               | oerg - 1         |                | ×                   |
|---------------------|--------------------------------|------------------|----------------|---------------------|
| <u>N</u> ame<br>ID: | 18 Loch Platz<br>Club: 0410056 | Anlage:          | SSS:<br>Platz: | <b>√ <u>о</u>к</b>  |
|                     | Version:                       |                  |                | 💮 Intranet          |
| -                   |                                | 45.46            | 17/10          | C Kopieren          |
| 9/10<br>Par/Vorgabe | 1/2 3/4                        | 5/6              | 7/8            |                     |
| <u>-</u>            | 112 201                        | 2/0              |                | <u>L</u> ochnamen   |
|                     |                                |                  |                | Soll <u>z</u> eiten |
| Loch Par            | Vorgabe                        | Loch Par         | Vorgabe        | Soor: Dar/Hen       |
| 1. 5                | 4                              | 10. 3            | 8              | Spez. Patricp       |
| 2. 4                | 7                              | 11. 4            | 17             |                     |
| 3. 4                | 13                             | 12. 3            | 11             |                     |
| 4. 3                | 16                             | 13. 5            | 3              |                     |
| 5. 4                | 1                              | 14. 4            | 6              |                     |
| 6. <del>3</del>     | 10                             | 15. 4            | 9              | 🖶 Drucken 🛛 F8      |
| 7. 5                | 2                              | 16. <sup>3</sup> | 12             |                     |
| 8. 4                | 5                              | 17. 4            | 15             |                     |
| 9. 4                | 14                             | 18. 3            | 18             |                     |
| Out 3               | 36                             | In 33            |                |                     |
| 18-Löcher-P         | latz 👻                         | Tot 69           |                | × Abbruch           |

Sehen Sie sich dann die evtl. unklaren Einzelergebnisse an, und zwar bei der **Ergebniseingabe**. Was haben die Damen mit den höheren Bruttopunkten auf der Ergebnisliste an den drei schwierigsten Löchern erspielt?

#### Im Beispiel nehmen wir an:

- Dame 1 hat Brutto auf der Liste 26 Punkte, obwohl sie nur 23 Punkte gespielt hat (Differenz 3)
- Dame 2 hat Brutto auf der Liste 18 Punkte, obwohl sie nur 16 Punkte gespielt hat (Differenz 2)

**Ergebnis der Dame 1**: Sie hat an allen 3 schwierigsten Löcher bereits Bruttopunkte gespielt, und bekommt daher auch für jedes der 3 Löcher noch 1 Punkt dazu, das macht 3!

| Ergebni          | sse:                        | Flūh   | li Sōr    | enberg | g 18 L | och - 14.1      | 0.20                     |       |       |     |     | ?                      | ×   |
|------------------|-----------------------------|--------|-----------|--------|--------|-----------------|--------------------------|-------|-------|-----|-----|------------------------|-----|
| Schmedo          | ding, E                     | ened   | likt (sml | oe)    |        | Golfclub So     | olfclub Sonnenhof 30.0 / |       |       |     |     | ● ≡<br>1. Runde        | +   |
| <u>E</u> rgebnis | Ergebnis-Typ Lochergebnisse |        |           |        |        |                 |                          |       |       |     | •   | Spieler smbe           | •   |
| Loch             | Par                         | vv     | Score     | Bru    | Net    | Loch            | Par                      | vv    | Score | Bru | Net | 4/6                    |     |
| 1.               | 5                           | //     | 7         | 0      | 2      | 10.             | 3                        | 7     | 8     | 0   | 0   | Sichern                |     |
| 2.               | 4                           | 1      | 6         | 0      | 1      | 11.             | 4                        | 7     | 6     | 0   | 1   |                        |     |
| 3.               | 4                           | 1      | 6         | 0      | 1      | 12.             | з                        | 7     | 5     | 0   | 1   | Rückgäng               | ig  |
| 4.               | 3                           | 1      | 6         | 0      | 0      | 13.             | 5                        | 11    | 7     | 0   | 2   | Teamwert               | ung |
| 5.               | 4                           | "      | 5         | 1      | з      | 14.             | 4                        | 1     | 8     | 0   |     | 🗍 Re <u>s</u> et       |     |
| 6.               | 3                           | 1      | 7         | 0      | 0      | 15.             | 4                        | 1     | 6     | 0   | 1   | ••• Pers-Ed <u>i</u> t | F7  |
| 7.               | 5                           | //     | 6         | 1      | 3      | 16.             | 3                        | -7    | -     | 0   | 0   | 📙 Drucken              | F8  |
| 8.               | 4                           | - //   | 7         | 0      | 1      | 17.             | 4                        | 1     | 5     | 1   | 2   | () <u>V</u> orlesen    | ≡   |
| 9.               | 4                           | 7      | 6         | 0      | 1      | 18.             | з                        | 7     | 6     | 0   | 0   | > Nächster             | F9  |
| Out              | 36                          | 13     | 56        | 2      | 12     | In              | 33                       | 10    | 57    | 1   | 7   | Leader                 | F11 |
| SSS -1           |                             |        |           |        |        | Tot             | 69                       | 23    | 113   | 3   | 19  |                        |     |
| 🔷 Stra           | fschlä                      | ge / S | techen    |        |        | (i) <u>R</u> ec | hnen /                   | Statu | IS    |     |     |                        |     |
|                  |                             |        |           |        |        |                 |                          |       |       |     |     | 📑 Ende                 |     |

#### Ergebnis der Dame 2: Hier bitte genau hinschauen.)

- Loch 5: Sie hat eine 7 gespielt und 0 Punkte. Wenn man sich vorstellt, sie hätte 1 Schlag weniger gebraucht, das wären immer noch 0 Punkte, also bekommt sie an diesem Loch keinen Bruttopunkt dazu!
- Loch 7: Hier hat sie bereits Bruttopunkte und bekommt auch 1 Bruttopunkt dazu
- Loch 17: Sie hat wieder eine 7 gespielt, allerdings würde sie an diesem Loch mit 1 Schlag weniger bereits 1 Bruttopunkt bekommen, also bekommt Sie hier 1 Bruttopunkt beim CR-Ausgleich dazu.

| Ergebni          | sse:                        | Flūh   | li Sōre   | enberg | g 18 L | och - 14.      | 10.20             |          |       |     |     |                 | ?              | $\times$ |  |
|------------------|-----------------------------|--------|-----------|--------|--------|----------------|-------------------|----------|-------|-----|-----|-----------------|----------------|----------|--|
| Schmedo          | ding, E                     | lened  | likt (smt | oe)    |        | Golfclub S     | olfclub Sonnenhof |          |       |     | /23 | 4<br>1. Run     | ≡<br>Ide       | •        |  |
| <u>E</u> rgebnis | Ergebnis-Typ Lochergebnisse |        |           |        |        |                |                   |          |       |     | •   |                 | bieler         | •        |  |
| Loch             | Par                         | vv     | Score     | Bru    | Net    | Loch           | Par               | vv       | Score | Bru | Net |                 |                |          |  |
| 1.               | 5                           | //     | 7         | 0      | 2      | 10.            | з                 | 7        | 8     | 0   | 0   | Sich            | ern            |          |  |
| 2.               | 4                           | 7      | 6         | 0      | 1      | 11.            | 4                 | 7        | 6     | 0   | 1   | ✓ <u>2</u> icii | cini           |          |  |
| З.               | 4                           | 1      | 6         | 0      | 1      | 12.            | з                 | 7        | 5     | 0   | 1   | ") R <u>ü</u> c | kgängi         | g        |  |
| 4                | 3                           | ,      | 6         | 0      | 0      | 13             | 5                 | 11       | 7     | 0   | 2   | Lean Tean       | 🤦 Teamwertung  |          |  |
| 5                | 4                           | .,,    | 5         | 1      | 3      | 14             | 4                 | 1        | 8     | 0   |     | 🗍 Re <u>s</u> e | et             |          |  |
| э.<br>с          | -                           | Ϊ,     | 7         |        | -      | 15             | 4                 | <i>,</i> | 6     |     | 1   | ••• Pers        | -Ed <u>i</u> t | F7       |  |
| 7.               | 5                           | - //   | 6         | 1      | 3      | 16.            | 3                 | /        | -     | 0   | 0   | Dru             | cken           | F8       |  |
| 8.               | 4                           | -//    | 7         | 0      | 1      | 17.            | 4                 | 1        | 5     | 1   | 2   | ) <u>V</u> orl  | esen           | ≡        |  |
| 9.               | 4                           | 7      | 6         | 0      | 1      | 18.            | З                 | 7        | 6     | 0   | 0   | > Nāc           | hster          | F9       |  |
| Out              | 36                          | 13     | 56        | 2      | 12     | In             | 33                | 10       | 57    | 1   | 7   | Lead            | der            | F11      |  |
| SSS -1           |                             |        |           |        |        | Tot            | 69                | 23       | 113   | 3   | 19  |                 |                |          |  |
| ° Stra           | fschlä                      | ge / S | techen    |        |        | (i) <u>R</u> e | chnen /           | Statu    | IS    |     |     |                 |                |          |  |
|                  |                             |        |           |        |        |                |                   |          |       |     |     | 📑 End           | e              |          |  |

TIPP Wenn jetzt immer noch etwas unklar sein sollte mit den Bruttopunkten auf Ihrer Ergebnisliste, dann melden Sie sich gerne bei unserem Support. Wir prüfen dann für Sie weitere Einstellungen, z.B. unterschiedliche Schwierigkeitsgrade für verschiedene Abschläge u.ä.

## Nettoergebnis beim Zählspiel

Die Nettoliste beim Zählspiel führt aufgrund des Par-Ausgleichs immer wieder zu Fragen. Daher erklären wir dies hier anhand eines Beispiels.

### Par-Werte in den Platzdaten

Die Par-Werte sind in den Platzdaten, und werden aufgrund der Länge des Abschlags vom Rating Team der Golfverbände ermittelt.

Unterschiedliche Par-Werte kann es am selben Loch an unterschiedlichen Abschlägen geben. Lesen Sie dazu z.B. in den Vorgaben- und Spielbestimmungen des DGV, zu den Längen (Meter) der Löcher für Damen und Herren.

Schauen Sie sich folgende Platzdaten an. Wir betrachten Loch 9, das hier ein Par 4 ist.

| Platzda             | ten:   | GC Flū          | hli-Sōrei          | nberg | - 1 |                | ×                   |
|---------------------|--------|-----------------|--------------------|-------|-----|----------------|---------------------|
| <u>N</u> ame<br>ID: |        | 18 Loc<br>Club: | h Platz<br>0410056 | Anlaį | ge: | SSS:<br>Platz: | <b>√</b> <u>о</u> к |
|                     |        | Version:        | :                  |       |     |                | 💮 Intranet          |
|                     |        |                 | -                  |       |     |                | 습 <u>K</u> opieren  |
| 9/10<br>Par//o      | rasha  | 11/12           | 13/14              | 1     | 5/6 | 7/8            |                     |
| <u>r</u> anvoi      | igabe  | 172             | 2/4                |       | 5/0 | //6            | <u>L</u> ochnamen   |
|                     |        |                 |                    |       |     |                | Soll <u>z</u> eiten |
| Loch                | Par    |                 | Vorgabe            | Loch  | Par | Vorgabe        |                     |
| 1.                  | 5      |                 | 4                  | 10.   | 3   | 8              | Spez: Par/Hcp       |
| 2.                  | 4      |                 | 7                  | 11.   | 4   | 17             |                     |
| З.                  | 4      |                 | 13                 | 12.   | 3   | 11             |                     |
| 4.                  | 3      |                 | 16                 | 13.   | 5   | 3              |                     |
| 5.                  | 4      |                 | 1                  | 14.   | 4   | 6              |                     |
| 6.                  | з      |                 | 10                 | 15.   | 4   | 9              | 🖶 Drucken 🛛 F8      |
| 7.                  | 5      |                 | 2                  | 16.   | 3   | 12             |                     |
| 8.                  | 4      |                 | 5                  | 17.   | 4   | 15             |                     |
| 9.                  | 4      |                 | 14                 | 18.   | 3   | 18             |                     |
| Out                 |        | 36              |                    | In    | 33  |                |                     |
| 18-L                | öcher- | Platz           | ~                  | Tot   | 69  |                | X Abbruch           |
| 1                   |        |                 |                    |       |     |                |                     |

Wenn Sie dann auf **spez. HCP/PAR** klicken und den WEISSEN Abschlag für Herren bearbeiten (besichtigen), dann sehen Sie, dass Loch 9 ein Par 5 ist (da der weisse Abschlag zu lange für ein Par 4 ist).

| Abweichende Werte für Par u                                                                                                    | nd Hcp-Verteilur                                                                                                    | g                                                                                             | X            |
|----------------------------------------------------------------------------------------------------|----------------------------------------------------------------------------------------------------|-----------------------------------------------------------------------------------------------|--------------|
| Für welches Te<br>abweichende W                                                                                                    | e möchten Sie<br>'erte eintragen?                                                                                                    |                                                                                               | Ende         |
| Meisterschaftsabschläge<br>Hintere Abschläge Herren<br>Hintere Standardabschläge I<br>Mittlere Abschläge Herren<br>Mittlere Abschläge Damen<br>Vordere Standardabschläge<br>Vordere Standardabschläge<br>Vordere Abschläge Herren<br>Vordere Abschläge Herren<br>Junioren Abschläge Herren | WEIS<br>Ierren GELB<br>)amen<br>BLAU<br>BLAU<br>Herren ROT<br>Damen ROT<br>GRUS                                                                                                    |                                                                                               |              |
| Spezielle Abschla                                                                                                    | gdaten bearbeiten                                                                                                    | F7                                                                                            |              |
| Abweichende Werte für Par u<br>Abschlag: W<br>Geben Sie bitte an, an we<br>die Hcp-Vert<br>Tragen Sie nur zum Haupt<br>ein und lassen Sie o<br>Loch Par Hcp<br>1 5<br>2 3<br>3 7<br>4 13<br>5 11<br>6 9<br>7 17<br>8 1<br>9 5 15                                                           | re Hop-Verteilur<br>'EISS -<br>lohen Löchern die<br>eilung differiert.<br>platz unterschiedlic<br>tie übrigen Felder k<br>Loch Par<br>10<br>11<br>12<br>13<br>14<br>15<br>16<br>17<br>18 | Pars bzw.<br>che Werte<br>cerl<br>Hcp<br>6<br>16<br>8<br>18<br>10<br>4<br>14<br>14<br>2<br>12 | ∑<br>▲bbruch |

### **Einstellung Par-Ausgleich**

Der Par-Ausgleich ist standardmässig in allen Turnieren hinterlegt. Sie finden die Einstellung in der Turnierhaupteingabemaske, direkt neben der Spielform unter **Spezial** 

| Ausschreibung —     |                |          |              |                         |
|---------------------|----------------|----------|--------------|-------------------------|
| HCP-Grenze          | Meldung        | Rechr    | ien          | Hcp- <u>F</u> aktor 3/4 |
| <u>S</u> pielform   | Einzel         |          | -            | Details                 |
| <u>Z</u> ählweise   | Stroke Play    |          | •            |                         |
|                     |                |          |              | (i) Informationen       |
| Stechen             | Schwerste/Leic | hteste   | •            | 9, 6, 3, 2, 1           |
| Blind-H <u>o</u> le | Ja 💌           | Löcher   | 2; 5; 7      |                         |
|                     |                | Ausso    | hreib-Text   | P <u>i</u> n-Positions  |
| Intern/Gäste        | Offen          | ▼ Preise | e/Kategorien | Teamwertung             |
|                     |                |          |              | Ŷ                       |

| Spezielle Turnier-Konfiguration                                        | ×                   |
|------------------------------------------------------------------------|---------------------|
| Wählen Sie hier diese Einstellungen zur Berechnung im Turnier:         | <b>√</b> <u>о</u> к |
| Handicaps: <u>R</u> undung: Automatik                                  | X Abbruch           |
| Immer Handicaps der 1. Runde beibehalten                               |                     |
| Preisklasseneinteilung anhand <u>T</u> urnierhandicap                  |                     |
|                                                                        |                     |
|                                                                        |                     |
|                                                                        |                     |
|                                                                        |                     |
| CR-Ausgleich Konfigurieren:                                            |                     |
| Bruttopreis gemeinsam für Damen und Herren (CR-Ausgleich: Automatisch) |                     |
| Par-Auggleich bei unterschiedlichen Pars                               |                     |
|                                                                        |                     |
|                                                                        |                     |
|                                                                        |                     |
|                                                                        |                     |
|                                                                        |                     |
| Unterschiedliche Spielformen f ür die einzelnen Runden                 |                     |
|                                                                        |                     |
| Spezielle <u>Formel zur Hcp-Berechnung</u>                             |                     |
|                                                                        |                     |
| Individuelle Stable <u>f</u> ord-Punkte festlegen                      |                     |
|                                                                        |                     |

### Par-Ausgleich Erklärung

Beim Zählspiel wird der Par-Ausgleich merkbar angewendet. Der Par-Ausgleich gleicht den Nachteil eines Spielers aus, der von einem längeren Platz (z.B. Par 72) startet, als andere Spieler, die

denselben Platz z.B. als Par 71 gespielt haben. Beim Zählspiel wird der Par-Ausgleich auf das Gesamtergebnis ermittelt (der Ausgleich hängt also nicht von einzelnen Lochergebnissen ab).

### **Beispiel Ergebnisliste Par-Ausgleich**

Hier sehen Sie als Beispiel eine Ergebnisliste mit deutlichem Par-Ausgleich. Die männlichen Spieler starten von HERREN ROT mit Par 69, die weiblichen Spieler starten von DAMEN GRÜN mit Par 64. Männliche Spieler haben beim Netto-Zählspielergebnis alle 5 Netto-Schläge weniger bekommen. Sie haben einen längeren Platz bespielt und sind durch den Ausgleich weiter vorne auf der Liste, als wenn kein Par-Ausgleich angewendet worden wäre.

#### Heck Axel hätte ohne den Par-Ausgleich 70 Netto-Schläge:

zum Nachrechnen: Bruttoschläge 72 Minus Spielvorgabe 2 Minus Parausgleich 5 ergibt 65 Nettoschläge

## Par Ausgleich - Turnierbeispiel - 29.09.2014

### Netto-Ergebnisse

Einzel - Zählspiel; 18 Löcher vorgabenwirksames Wettspiel Provisorische Ergebnisse ohne Pufferzonenanpassung (CBA).

|                  | 18 Löcher, GC Schloss Langenstein                                          | erren: ROT<br>amen: GRUEN                 | Par: 69<br>Par: 64            | Slope: 124<br>Slope: 96 | Course: 68.0<br>Course: 58.6            |                        | Stand                | l: 11.06.15, 11:04 Uhr |
|------------------|----------------------------------------------------------------------------|-------------------------------------------|-------------------------------|-------------------------|-----------------------------------------|------------------------|----------------------|------------------------|
| PI.              | Name, Vorname                                                              | Information                               | 1                             |                         | StV/SpV                                 | Brutto                 | Netto                | Gew/StV                |
| 1<br>2<br>3<br>4 | Ollendorff, Yannick<br>Heck, Axel<br>Sonntag, Stefanie<br>Stökle, Stefanie | Austant-G<br>Witterbeck<br>Oningen U      | k<br>k                        |                         | 36,0/39<br>2,8/ 2<br>36,0/25<br>25,4/16 | 104<br>72<br>99<br>108 | 60<br>65<br>74<br>92 |                        |
| Netto:           | Bei der Berechnung der Nettoer<br>Basis des niedrigsten Par (64) i         | rgebnisse wurde de<br>in diesem Turnier b | er Par-Ausgle<br>erücksichtig | eich auf<br>t.          |                                         |                        |                      |                        |

PC CADDIE 2015 © 1988-2015 Schmedding Software Systeme GmbH

Golfclub Sonnenschein e.V., Meersburg

Die unterschiedlichen Par pro Loch werden bei Stableford-Turnieren im Unterschied zu Zählspiel-Turnieren bei den Lochergebnissen bereits berücksichtigt.

## was bedeutet +/- auf der Ergebnisliste

### Bruttoliste

Eine Ergebnisliste Brutto ist immer sortiert nach der Spalte +/-, auch wenn Sie dies mit dem Layout "Standardliste" nicht angezeigt bekommen (die stattdessen ja nach dem Turnierabschluss die neu erspielte Stammvorgabe anzeigt). Wenn Ihnen einmal die Sortierung nicht klar ist (z.B. bei Mischung Zählspiel und Stableford), können Sie jederzeit die Spalte +/- anzeigen lassen.

Wechseln Sie hierzu bei Drucken/Ergebnisliste von Standardliste zu Bruttoliste, und zwar beim

#### Layout:

| Ergebnisliste: Flü                             | ihli Sōrenberg 18 Loch - 14.10.20                                                                                                    | ? ×                                                      |
|------------------------------------------------|----------------------------------------------------------------------------------------------------|----------------------------------------------------------|
| Kopfte <u>x</u> t                              | Automatisch 🔹 🧨 Text bearbeiten                                                                                                    | <b>4</b> ≡ ►                                             |
| <u>L</u> ayout                                 | Brutto-Liste                                                                                                    | 1. Runde 💌                                               |
| Sortierung                                     | Brutto-Auswertung 🗸                                                                                                    |                                                          |
| Un <u>t</u> erteilung                          | Preise in der Liste 🔹 <u>B</u> est. Preise                                                                                                    |                                                          |
| <u>F</u> ilter                                 | Alle Kontakte 🔹 Definieren                                                                                                    |                                                          |
| nur Hand <u>i</u> cap-K<br>von bis<br>+8.0 5.0 | lassen<br>bis bis bis bis<br>12.0 20.0 28.0 36.0                                                                                                    | Erucken F8                                               |
| Cut bei Total                                  | Damen     Herren       Image: Image: I | P <u>r</u> eise<br><u>E</u> rg. erfassen<br>Neuberechnen |
| nur erfa <u>s</u> ste Erg                      | ebnisse Spieler- <u>M</u> aximum<br>ngen werten CBA-Details                                                                                                    | 📑 Ende                                                   |

Sie erhalten eine Bruttoliste. Die Bruttopunkte beziehen sich auf das Par des gespielten Abschlags des Spielers.

Wenn ein Spieler 36 Bruttopunkte hat, so hat er den Platz mit Par 74 auch mit 74 Schlägen gespielt. Das macht hier auf der Liste bei +/- das Ergebnis 0.

Wenn aber jemand weniger als 36 Bruttopunkte erreicht hat, so hat er mehr Schläge als Par gebraucht, in der Spalte +/- wird angezeigt, wieviele Schläge er mehr gebraucht hat.

wenn ein CR-Ausgleich eingestellt ist, ist Berechnung in der +/- Spalte über dem CR-Wert (nicht über PAR)!

| Druck: | Turniername - Ergebnisse [Ferl                                                                         | ig]                   |             |                    |                          |                              |               |                      |     |
|--------|----------------------------------------------------------------------------------------------------|-----------------------|-------------|--------------------|--------------------------|------------------------------|---------------|----------------------|-----|
|        | 📔 Kopieren 🚯 🛃 Speicher                                                                                | nF7) 🌏                | Drucke      | n (F8)   s         | eite 1/1                 | 100% Turnie                  | rname - Ergeb | nisse                |     |
|        |                                                                                                    |                       |             |                    |                          |                              |               |                      |     |
|        |                                                                                                    |                       |             |                    |                          |                              |               |                      |     |
|        |                                                                                                    |                       |             |                    |                          |                              |               |                      |     |
|        | Turniername                                                                                            | e - O                 | 4.0         | 5.20               | 14                       |                              |               |                      |     |
|        | Turrierium                                                                                             |                       |             |                    | <u></u>                  |                              |               |                      |     |
|        | Ergebnisse                                                                                             |                       |             |                    |                          |                              |               |                      |     |
|        | Einzel - Stableford; 18 Löcher<br>vorgabenwirksames Wettspiel<br>Provisorische Ergebnisse ohne Puffer. | zonenanpas            | sung (CBA)  |                    |                          |                              |               |                      |     |
|        | Gerheim, GC - Gerheim, GC - Anlage 1 Pl.                                                               | Herren:<br>Damen:     | GELB<br>ROT | Par: 72<br>Par: 72 | Slope: 136<br>Slope: 131 | Course: 71.2<br>Course: 72.3 | St            | and: 02.06.14, 13:53 | Uhr |
| PI.    | Name, Vorname                                                                                          |                       | Inform      | ation              |                          | StV/SpV                      | Brutto        | +/-                  |     |
|        | Brutto                                                                                                 |                       |             |                    |                          |                              |               | 1                    |     |
| 1 1    | Testfrau Liselotte                                                                                     |                       |             |                    |                          | 18 8/22                      | 36            | 0                    |     |
| 2      | Müller, Arthur                                                                                         |                       | Heimat      | club unbeka        | annt                     | 11.4?/13                     | 30            | +6                   |     |
| 3      | Testmann, Daniel                                                                                       | Treinatorab anbekannt |             |                    | 4.2/4                    | 16                           | +20           |                      |     |
| 4      | Testmann, Dr. Christian                                                                                |                       |             |                    | 24,0/28                  | 11                           | +25           |                      |     |
|        | Tester, Andi                                                                                           |                       | Auslan      | d-Gast             |                          | 21,6/25                      | 11            | +25                  |     |
| e      | Testmann, Armin                                                                                        |                       |             |                    |                          | 38.0/43                      | 10            | +26                  |     |
|        |                                                                                                    |                       |             |                    |                          |                              | -             |                      |     |

### Nettoliste

Sie können beim Layout analog auch beim Layout auf "Nettoliste" umstellen. Wenn Sie bei den Preiskategorien bereits Brutto- und Nettopreise angelegt haben, sehen Sie die Nettoergebnisse auch mit Layout "Bruttoliste" bei Ihren Nettopreisen.

Netto wird die Spielvorgabe mit eingerechnet, d.h. wenn ein Spieler 36 Nettostablefordpunkte erzielt hat, so hat dieser Netto in der Spalte +/- genau 0. Der oder die Spielerin hat genau "das Handicap" gespielt.

Wenn ein Spieler mehr Punkte als 36 erreicht hat, so hat er besser gespielt und liegt somit "unter" seinem Handicap (er hat sich unterspielt). In der Spalte +/- sehen Sie, wieviel.

Umgekehrt, wenn ein Spieler sein Handicap nicht gespielt hat, hat er "überspielt". Sehen Sie in der Spalte +/- , wieviel.

| 😼 Druck: | Turniername - Ergebnisse [Fertig]                             |         |                  |         |            |               |                |                    | 8 |
|----------|---------------------------------------------------------------|---------|------------------|---------|------------|---------------|----------------|--------------------|---|
| ا 🗨 💌    | 🔒 Kopieren 🚯 🛃 Speichern F7                                   | ) 🐊 🛛   | Drucken (F8      | Seite   | 1/1 100%   | 5 Turniername | e - Ergebnisse |                    |   |
|          |                                                               |         |                  |         |            |               |                |                    |   |
|          |                                                               |         |                  |         |            |               |                |                    |   |
|          | Turnierneme                                                   | •       | 1 05             | 204     |            |               |                |                    |   |
|          | Turniername                                                   | - 04    | <del>1.UD.</del> | 201     | 4          |               |                |                    |   |
|          | Ergebnisse                                                    |         |                  |         |            |               |                |                    |   |
|          |                                                               |         |                  |         |            |               |                |                    |   |
|          | Einzel - Stableford; 18 Löcher<br>vorgabenwirksames Wettspiel |         |                  |         |            |               |                |                    |   |
|          | Provisorische Ergebnisse ohne Pufferzo                        | nenanpa | assung (CBA      | ).      |            |               |                |                    |   |
|          | Gerhelm, GC - Gerhelm, GC - Anlage 1 PL                       | Herren: | GELB             | Par: 72 | Slope: 138 | Course: 71.2  |                |                    |   |
|          |                                                               | Damen:  | ROT              | Par: 72 | Slope: 131 | Course: 72.3  | Stand: 02      | 2.06.14, 14:23 Uhr |   |
| PI.      | Name, Vorname                                                 |         | Informati        | on      |            | StV/SpV       | Netto          | +/-                |   |
|          | Netto HCP 18,5 bis 3                                          | 32,4    |                  |         |            |               |                |                    |   |
| 1 1      | Testfrau, Liselotte                                           |         |                  |         |            | 18,8/22       | 57             | -21                |   |
| 2 2      | Testmann, Dr. Christian                                       |         |                  |         |            | 24,0/28       | 36             | 0                  |   |
| 4        | Tester, Andi                                                  |         | Ausland-         | Gast    |            | 21,6/25       | 34             | +2                 |   |
| 5        | Testfrau, Ellen                                               |         |                  |         |            | 32,4/38       | 29             | +7                 |   |

### Teamwertung über Par oder über CR

#### Preisauswertung Einzelpreise weitere Informationen

Wenn auf Ihrer Wettspielausschreibung steht, dass die Teamwertung "über CR" ausgewertet werden soll, erreichen Sie dies, indem Sie einfach bei den Einstellungen zu den Einzelpreisen den CR-Ausgleich auf "automatisch" einstellen. Hierzu prüfen Sie in der Turniermaske unter "Spezial":

| Ausschreibung —     |                |               |              |                         |
|---------------------|----------------|---------------|--------------|-------------------------|
| HCP-Grenze          | Meldung        | Rechn         | en           | Hcp- <u>F</u> aktor 3/4 |
| <u>S</u> pielform   | Einzel         |               | •            | Details                 |
| <u>Z</u> ählweise   | Stroke Play    | •             |              |                         |
|                     |                |               |              | (i) Informationen       |
| Stechen             | Schwerste/Leid | hteste        | •            | 9, 6, 3, 2, 1           |
| Blind-H <u>o</u> le | Ja 💌           | Löcher        | 2; 5; 7      |                         |
|                     |                | <u>A</u> usso | hreib-Text   | Pin-Positions           |
| Intern/Gäste        | Offen          | ▼ Preise      | e/Kategorien | Teamwertung             |
|                     |                |               |              | Ċ                       |

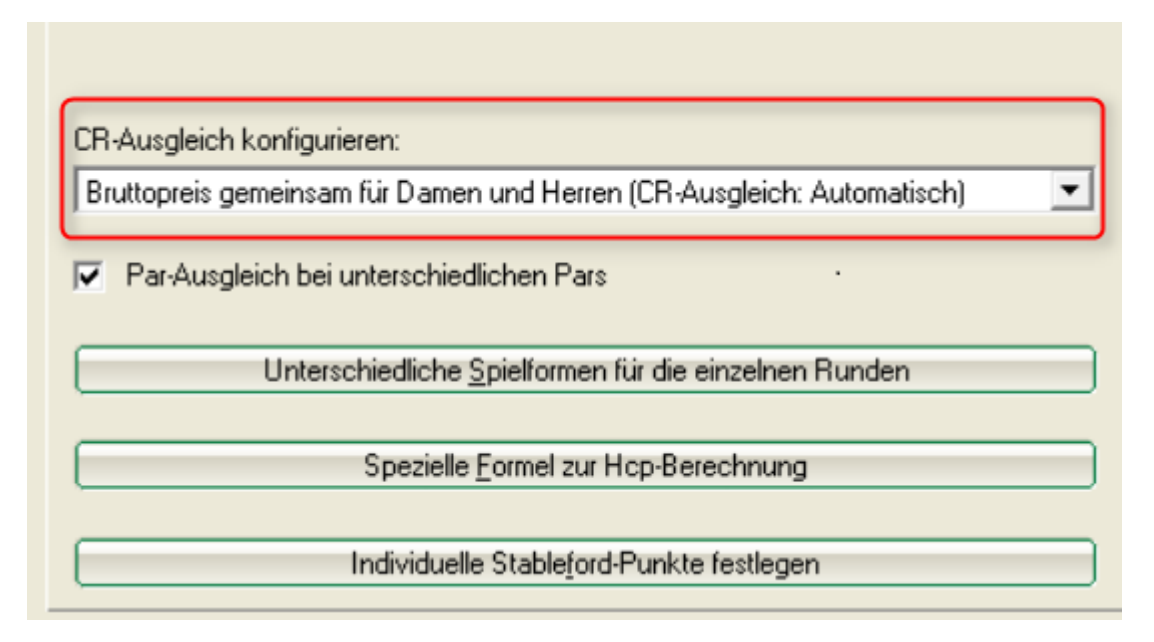

Wenn auf Ihrer Wettspielausschreibung steht, dass die Teamwertung "über Par" ausgewertet werden soll, erreichen Sie dies, indem Sie auf "kein CR-Ausgleich" einstellen:

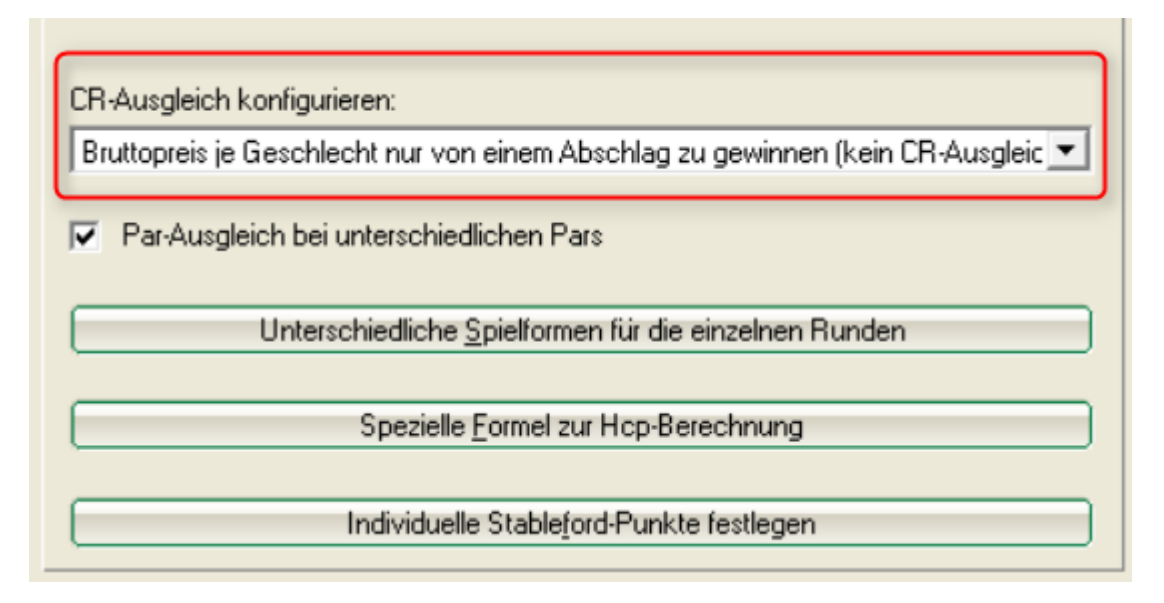

#### Teamwertung einstellen und drucken weitere Informationen

Auf dem folgenden Screenshot sehen Sie ein Beispiel für eine Teamwertung "über CR". Alle Damen haben vom Abschlag mit dem CR-Wert 75,6 gespielt. Spielerin 1 hat 80 Schläge gebraucht, das sind 4,4 Schläge mehr als der CR-Wert, deswegen steht in der Spalte +/- dann auch +4,4.

| Druck-F | enste  | r [Fertig]<br>ppieren [F6] 🔁 Speichern[F7 | ) 🌏 Drucken 🔞 Seite 1/1 10                                                                                                    | 00%               |               |                          |
|---------|--------|-------------------------------------------|----------------------------------------------------------------------------------------------------|-------------------|---------------|--------------------------|
|         |        |                                           |                                                                                                    |                   |               |                          |
|         |        |                                           |                                                                                                    |                   |               |                          |
|         | -      |                                           | <b>_</b> ·                                                                                                    |                   |               |                          |
|         | D      | GL Damen                                  | Regionen                                                                                                    |                   |               |                          |
|         | G      | runnenliga                                | Gruppe 3 - 0                                                                                                    | 1 06 2            | 014           |                          |
|         |        | appenniga                                 |                                                                                                    | 1.00.2            |               |                          |
|         | D      | utta Taanauvartu                          |                                                                                                    |                   |               |                          |
|         | ы      | utto-reamwertu                            | ng                                                                                                    |                   |               |                          |
|         | Einze  | I - Zählspiel; 18 Löcher                  |                                                                                                    |                   |               |                          |
|         | vorga  | benwirksames Wettspiel                    |                                                                                                    |                   |               |                          |
|         | Für di | eses Wettspiel gilt diese Pufferzo        | nenanpassung (CBA): 0                                                                                                    |                   |               |                          |
|         | Owinge | en-Überlingen - Owingen-Überlingen,       | Damen: ROT Par: 73 Slo                                                                                                    | pe: 131 Course: 7 | 5.6 <b>St</b> | and: 02.06.14, 14:59 Uhr |
| Nr.     | Rd.    | Name, Vorname                             | Information                                                                                                    | StV/SpV           | Brutto        | +/-                      |
| 1.      | -      | Oberschwaben-Bad                          |                                                                                                    |                   | 427           | +49,0                    |
|         | 1      | Teasant, Harris                           | recognition or television                                                                                                    | 8,7?/13           | 80            | +4,4                     |
|         |        | Had inter-                                | representation or trademost                                                                                                    | 4,0?/ 7           | 80            | +4,4                     |
|         |        | Distriction Arrest                        | Harristics or hadden                                                                                                    | 3,5?/ 7           | 81            | +5,4                     |
|         |        | Teppert Auto                              | Harriston orthogen                                                                                                    | 6,9?/11           | 91            | +15,4                    |
|         |        | Contract of the Carton                    | And a second second sec | 12,97/18          | 90            | +19,4                    |
|         |        |                                           | NUMBER OF STREET                                                                                                    | 11,97/10          | (99)          | (+23,4)                  |
| 2.      | -      | Owingen Uberlingen                        |                                                                                                    |                   | 439           | +61,0                    |
|         | 1      | Fault Office                              | Ovinger Destinger                                                                                                    | 5,6/9             | 81            | +5,4                     |
|         |        | Rollingerith, rigeroght                   | Ourogan Obartingan                                                                                                    | 5,2/9             | 84            | +8,4                     |
|         |        | Fishing Studie                            | Duringen Überlingen                                                                                                    | 5,3/9             | 87            | +11,4                    |
|         |        | mate. Grana                               | Charrisgen Cherringen                                                                                                    | 10,4/15           | 92            | +16,4                    |
|         |        | Rollingerth, Christing                    | Duriger Destroyer                                                                                                    | 10,0/14           | 95            | +19,4                    |
| 1       |        | Supervise Capacity                        | Corregan Charlinger                                                                                                    | 9,5/14            | (N. Ang.)     | ()                       |

Dasselbe Ergebnis stellt sich bei einer Teamwertung "über Par" (CR-Ausgleich ausgeschaltet) so dar: Der Abschlag der Damen ist hier Par 73. Die 1. Spielerin ist also mit 80 Schlägen 7 Schläge darüber, somit ergibt +/- die +7,0.

|                 | D                       | GL Damen                                                                                       | Regionen                          |                                                                                                    |                                                                                         |                                                                                                    |
|-----------------|-------------------------|------------------------------------------------------------------------------------------------|-----------------------------------|----------------------------------------------------------------------------------------------------|-----------------------------------------------------------------------------------------|----------------------------------------------------------------------------------------------------|
|                 | G                       | ruppenliga                                                                                     | Gruppe 3 -                        | 01.06.2                                                                                                    | 2014                                                                                    |                                                                                                    |
|                 | Bri                     | utto-Teamwertur                                                                                | 20                                |                                                                                                    |                                                                                         |                                                                                                    |
|                 | DI                      | illo-reaniwerlur                                                                               | iy                                |                                                                                                    |                                                                                         |                                                                                                    |
|                 | Einze<br>vorga          | I - Zählspiel; 18 Löcher<br>benwirksames Wettspiel                                             |                                   | 1                                                                                                    |                                                                                         |                                                                                                    |
|                 | Für di                  | eses Wettspiel gilt diese Pufferzo                                                             | onenanpassung (CBA): 0            |                                                                                                    |                                                                                         |                                                                                                    |
|                 |                         |                                                                                                |                                   |                                                                                                    |                                                                                         |                                                                                                    |
|                 | Owing                   | en-Überlingen - Owingen-Überlingen,                                                            | Damen: ROT Par: 73                | Slope: 131 Course: 7                                                                                                    | 5.6 Sta                                                                                 | and: 02.06.14, 15:09 U                                                                                                |
| Nr.             | Owinge<br>Rd.           | en-Überlingen - Owingen-Überlingen,<br>Name, Vorname                                           | Damen: ROT Par: 73                | Slope: 131 Course: 7<br>StV/SpV                                                                                         | 5.6 Sta                                                                                 | and: 02.06.14, 15:09 U<br>+/-                                                                                         |
| Nr.<br>1.       | Owinge<br>Rd.           | en-Überlingen - Owingen-Überlingen,<br>Name, Vorname<br>Oberschwaben-Bad                       | Damen: ROT Par: 73                | Slope: 131 Course: 7<br>StV/SpV                                                                                         | 5.6 Sta<br>Brutto<br>427                                                                | and: 02.08.14, 15:09 U<br>+/-<br>+62,0                                                                                |
| Nr.<br>1.       | Owinge<br>Rd.<br>-      | en-Überlingen - Owingen-Überlingen,<br>Name, Vorname<br>Oberschwaben-Bad                       | Damen: ROT Par: 73<br>Information | Slope: 131 Course: 7<br>StV/SpV<br>8,7?/13                                                                              | 5.8 Sta<br>Brutto<br>427<br>80                                                          | and: 02.08.14, 15:09 U<br>+/-<br>+62,0<br>+7,0                                                                        |
| Nr.<br>1.       | Owing<br>Rd.<br>-<br>1  | en-Überlingen - Owingen-Überlingen,<br>Name, Vorname<br>Oberschwaben-Bad                       | Damen: ROT Par: 73<br>Information | Slope: 131 Course: 7<br>StV/SpV<br>8,7?/13<br>4,0?/ 7                                                                   | 5.6 Sta<br>Brutto<br>427<br>80<br>80                                                    | and: 02.08.14, 15:09 U<br>+/-<br>+62,0<br>+7,0<br>+7,0                                                                |
| Nr.<br>1.       | Owing<br>Rd.<br>-<br>1  | en-Überlingen - Owingen-Überlingen,<br>Name, Vorname<br>Oberschwaben-Bad                       | Damen: ROT Par: 73 Information    | Slope: 131 Course: 7<br>StV/SpV<br>8,7?/13<br>4,0?/ 7<br>3,5?/ 7                                                        | 5.6 Sta<br>Brutto<br>427<br>80<br>80<br>81                                              | and: 02.08.14, 15:09 U<br>+/-<br>+62,0<br>+7,0<br>+7,0<br>+8,0                                                        |
| Nr.<br>1.       | Owing<br>Rd.<br>-<br>1  | en-Überlingen - Owingen-Überlingen,<br>Name, Vorname<br>Oberschwaben-Bad                       | Damen: ROT Par: 73 Information    | Slope: 131 Course: 7<br>StV/SpV<br>8,7?/13<br>4,0?/ 7<br>3,5?/ 7<br>6,9?/11                                             | 5.6 Sta<br>Brutto<br>427<br>80<br>80<br>81<br>91                                        | and: 02.08.14, 15:09 U<br>+/-<br>+62,0<br>+7,0<br>+7,0<br>+8,0<br>+18,0                                               |
| Nr.<br>1.       | Owing<br>Rd.<br>-<br>1  | en-Überlingen - Owingen-Überlingen,<br>Name, Vorname<br>Oberschwaben-Bad                       | Damen: ROT Par: 73 Information    | Slope: 131 Course: 7<br>StV/SpV<br>8,7?/13<br>4,0?/ 7<br>3,5?/ 7<br>6,9?/11<br>12,9?/18                                 | 5.6 Sta<br>Brutto<br>427<br>80<br>80<br>81<br>91<br>95                                  | and: 02.08.14, 15:09 U<br>+/-<br>+62,0<br>+7,0<br>+7,0<br>+8,0<br>+18,0<br>+22,0                                      |
| Nr.<br>1.       | Owing<br>Rd.<br>-<br>1  | en-Überlingen - Owingen-Überlingen,<br>Name, Vorname<br>Oberschwaben-Bad                       | Damen: ROT Par: 73 Information    | Slope: 131 Course: 7<br>StV/SpV<br>8,7?/13<br>4,0?/ 7<br>3,5?/ 7<br>6,9?/11<br>12,9?/18<br>11,9?/16                     | 5.6 Sta<br>Brutto<br>427<br>80<br>80<br>81<br>91<br>95<br>(99)                          | and: 02.08.14, 15:09 U<br>+/-<br>+62,0<br>+7,0<br>+7,0<br>+8,0<br>+18,0<br>+22,0<br>(+28,0)                           |
| Nr.<br>1.<br>2. | Owinge<br>Rd.<br>-<br>1 | en-Überlingen - Owingen-Überlingen,<br>Name, Vorname<br>Oberschwaben-Bad<br>Owingen Überlingen | Damen: ROT Par: 73                | Slope: 131 Course: 7<br>StV/SpV<br>8,7?/13<br>4,0?/ 7<br>3,5?/ 7<br>6,9?/11<br>12,9?/18<br>11,9?/16                     | 5.6 Sta<br>Brutto<br>427<br>80<br>80<br>81<br>91<br>95<br>(99)<br>439                   | and: 02.06.14, 15:09 U<br>+/-<br>+62,0<br>+7,0<br>+7,0<br>+8,0<br>+18,0<br>+22,0<br>(+28,0)<br>+74,0                  |
| Nr.<br>1.<br>2. | Owing:<br>Rd.<br>-<br>1 | en-Überlingen - Owingen-Überlingen,<br>Name, Vorname<br>Oberschwaben-Bad<br>Owingen Überlingen | Damen: ROT Par: 73                | Slope: 131 Course: 7<br>StV/SpV<br>8,7?/13<br>4,0?/ 7<br>3,5?/ 7<br>6,9?/11<br>12,9?/18<br>11,9?/16<br>5,6/ 9           | 5.6 Sta<br>Brutto<br>427<br>80<br>80<br>81<br>91<br>95<br>(99)<br>439<br>81             | and: 02.08.14, 15:09 U<br>+/-<br>+62,0<br>+7,0<br>+7,0<br>+8,0<br>+18,0<br>+22,0<br>(+28,0)<br>+74,0<br>+8,0          |
| Nr.<br>1.<br>2. | Owingv<br>Rd.<br>-<br>1 | en-Überlingen - Owingen-Überlingen,<br>Name, Vorname<br>Oberschwaben-Bad<br>Owingen Überlingen | Damen: ROT Par: 73                | Slope: 131 Course: 7<br>StV/SpV<br>8,7?/13<br>4,0?/ 7<br>3,5?/ 7<br>6,9?/11<br>12,9?/18<br>11,9?/16<br>5,6/ 9<br>5,2/ 9 | 5.6 Sta<br>Brutto<br>427<br>80<br>80<br>81<br>91<br>95<br>(99)<br>439<br>81<br>81<br>84 | and: 02.08.14, 15:09 U<br>+/-<br>+62,0<br>+7,0<br>+7,0<br>+8,0<br>+18,0<br>+22,0<br>(+28,0)<br>+74,0<br>+8,0<br>+11,0 |

## **Teamwertung im Internet darstellen**

Wenn im Internet die von Ihnen ausgewertete Teamwertung nicht angezeigt wird, obwohl die Einzelergebnisse korrekt dargestellt sind, prüfen Sie bitte in den Turniergrundeinstellungen weiter rechts beim Button *Internet*, ob Sie die Darstellung der Teamwertungen bereits eingestellt haben: Wählen Sie passend aus und übertragen Sie die Ergebnisse nochmals ans Internet.

1

| ntranet-Informationen (interne ID: 13) |                                               |                                 |                  |       |             |           |              |         | ×             |
|----------------------------------------|-----------------------------------------------|---------------------------------|------------------|-------|-------------|-----------|--------------|---------|---------------|
|                                        | Name:                                         |                                 |                  |       |             |           |              |         |               |
| <u>N</u> ame:                          | Name: Fight Strenderg 18 Loch Turn            |                                 |                  |       |             |           |              |         | ✓ <u>о</u> к  |
| <u>F</u> orm:                          |                                               | Einzel - Stroke Play; 18 Löcher |                  |       |             |           |              | manuel  |               |
| Informationen                          | Kate                                          | gorien                          | Spielerzahl      | Mel   | degren      | zen       | Funk         | tionen  | C Kopieren F6 |
|                                        |                                               |                                 |                  |       |             |           |              |         |               |
| <u>A</u> usrichter:                    |                                               | Club                            | $\bullet$        | ID:   |             |           |              |         | C Daramator   |
|                                        |                                               | =                               |                  |       |             |           | em Farameter |         |               |
| <u>B</u> emerkung:                     |                                               | Buffet ar                       | n Abend          |       |             |           |              |         |               |
| Nenngeld-Info                          | ):                                            | 30 CHF fi                       | ür Mitglieder; 8 | 0 CHF | für Gä      | ste       |              |         | Export        |
| Start:                                 |                                               | <u>T</u> ee:                    | <u>Z</u> e       |       | <u>Z</u> ei | t:        | Uhr          |         |               |
| Anzeige-Status                         | ¢.                                            | nur Erg                         | ebnislisten      | _     |             | _         |              | •       |               |
| E                                      |                                               | Teamerge                        | hnisse:          | (ke   | ine Te      | amwer     | tung ze      | igen) 💌 | ,             |
|                                        |                                               | 100110180                       |                  | (144  | and re      | anni v ch | cong zo      | igen)   |               |
|                                        |                                               |                                 |                  |       |             |           |              |         |               |
| Sichtbar ab:                           | <u>M</u> eldeli                               | ste:                            |                  | -7    | -1          | 0         |              | Uhr     |               |
|                                        | <u>S</u> tartlist                             | e:                              |                  | -2    | -1          | 0         |              | Uhr     |               |
|                                        | <u>E</u> rgebni                               | sliste:                         |                  | 0     | +1          |           |              | Uhr     |               |
|                                        | Zuletzt gesta                                 |                                 |                  |       |             | startet:  |              |         |               |
| 💮 Spieler ur                           | Spieler und Platz per Intranet pr üfen 06.11. |                                 |                  |       |             | 11.20 0   | 9:41         |         |               |
| Meldelist                              | Intranet stellen                              |                                 |                  |       |             |           |              |         |               |
| 💮 Startliste                           | Startliste ins Intranet stellen               |                                 |                  |       |             |           |              |         |               |
| 💮 Ergebnisli                           | Ergebnisliste ins Intranet stellen            |                                 |                  |       |             |           |              |         |               |
| Wettspiel                              | im Intran                                     | et öffnen                       |                  |       | •           | Info-     | Texte        |         | × Abbruch     |
|                                        |                                               |                                 |                  |       |             |           |              |         |               |

## Abschlag auf der Scorekarte

Das Ausgangsproblem wäre z.B: Auf einzelnen Scorekarten wird bei manchen Herren der BLAUE Abschlag gedruckt, obwohl Sie der Meinung sind, das gesamte Turnier wird für die Herren vom GELBEN Abschlag gespielt.

Hierfür kann es verschiedene Gründe geben (auch im Scorekartenlayout evlt.), die häufigste Ursache ist allerdings, dass die HCP Grenze der Abschläge nicht passend eingestellt ist. Bitte prüfen Sie. Gehen Sie in die Turniergrundeinstellungen und dort auf den Button für die HCP Grenze der Abschläge:

| <sup>7</sup> Flūhli Sōrenberg 18 Loch - 14.10.20 - Teilnehmer: 6 / Gäste: 6 | ? X                  |
|-----------------------------------------------------------------------------|----------------------|
| – Name, Datum, Platz                                                        | I ≡ I                |
| Kürzel 20002 Name Flühli Sörenberg 18 Loch Turnier                          | -L Neu               |
| Lochzahl 18 (36 -> 2 Runden, max. 108 -> 6 Runden)                          |                      |
| Datum 14.10.20                                                              | Sichern F11          |
| Platz 0056.1 18 Loch Platz 🗮 🚥 Mehrere Plätze im Turnier                    | 🗍 Löschen            |
| Hcp-Grenze der Abschläge Herren /36.0/-/-/-                                 | C Kopieren           |
| Damen /36.0/-/-/-                                                           | 🜆 Spieler            |
| - Ausschreibung                                                             | P Ergebnisse         |
| HCP-GrenzeMeldungRechnen Hcp-Faktor 3/4                                     | ᡖ <u>D</u> rucken F8 |
| Spielform Einzel                                                            | Nenngeld             |
| Zählweise Stableford 💌                                                      | → Abschluss          |
| Stechen Schwerste/Leichteste 💌 9, 6, 3, 2, 1                                | Internet 💮           |
| Blind-Hole Ja 💌 Löcher 2; 5; 7                                              | P:∥₀ Online          |
| <u>A</u> usschreib-Text P <u>i</u> n-Positions                              |                      |
| Intern/Gäste Offen 💌 Preise/Kategorien Teamwertung                          | 📞 Telefon            |
| ଙ                                                                           | 📑 Ende               |

Sie sehen diese Einstellung:

| Abschläge        |               |              |                          |                |        | ×                   |
|------------------|---------------|--------------|--------------------------|----------------|--------|---------------------|
| Abschlag-Ei      | nteilung für  | Herren:      | Abschlag-t               | Einteilung für | Damen: | <b>√</b> <u>о</u> к |
|                  | bis:          |              |                          | bis:           |        |                     |
|                  | bis:          |              |                          | bis:           |        | Appruch             |
|                  | bis:          |              |                          | bis:           |        |                     |
| $\checkmark$     | bis:          | 36.0         | $\checkmark$             | bis:           | 36.0   |                     |
|                  | bis:          |              |                          | bis:           |        |                     |
|                  | bis:          |              |                          | bis:           |        |                     |
|                  | bis:          |              |                          | bis:           |        |                     |
|                  | bis:          |              |                          | bis:           |        |                     |
|                  | alle da       | arüber       |                          | alle da        | arüber |                     |
|                  |               |              | 1. Runde                 |                | •      | r                   |
| Die verwendete   | n Abschläge   | aktivieren u | Ind bei Bedarf eine Hcp- | Grenze         |        |                     |
| eintragen, anso  | nsten sind d  | ie Abschläge | e nur manuell auswählba  | ir             |        |                     |
| Information zu s | speziellen At | oschlägen:   | Spezial                  |                |        |                     |
|                  |               |              |                          |                |        |                     |

Hier haben Sie eingestellt, dass alle Herren bis STV 36 von GELB gerechnet werden sollen. Und weiter?

Wenn Sie auch nichts eingestellt haben "denkt" PC CADDIE und macht folgendes: Alle Herren bis 36 von GELB, und für alle Herren, die in der Startliste sind, allerdings ein HCP über 36 haben, nimmt PC CADDIE den nächsten Abschlag der gefunden wird, in diesem Fall Herren BLAU. In unserem Beispiel würde ein Herr mit HCP 37 von BLAU gerechnet werden, und hätte auch den BLAUEN Abschlag auf der Scorekarte.

LÖSUNG: Sagen Sie dem Turnier, dass alle Herren von GELB spielen und ALLE Damen von ROT. Setzen Sie das neutrale - - als Obergrenze, das heisst einfach, ALLE HERREN spielen von GELB und ALLE DAMEN von ROT. Nutzen Sie die Striche - - auch, wenn auf Ihrer Ausschreibung steht, dass offiziell das Turnier nur bis HCP 36 zugelassen ist:

| Abschläge                         |                                                        |                                                         | ×            |
|-----------------------------------|--------------------------------------------------------|---------------------------------------------------------|--------------|
| Abschlag-E                        | inteilung für Herren:                                  | Abschlag-Einteilung für Damen:                          | <u>✓ о</u> к |
|                                   | <u>b</u> is:                                           | <u>b</u> is:                                            |              |
|                                   | <u>b</u> is:                                           | <u>b</u> is:                                            | Abbruch      |
|                                   | <u>b</u> is:                                           | bis:                                                    |              |
|                                   | <u>b</u> is: 36.0                                      | <u>b</u> is: 36.0                                       | 2            |
|                                   | <u>b</u> is:                                           | bis:                                                    |              |
|                                   | <u>b</u> is:                                           | bis:                                                    |              |
|                                   | <u>b</u> is:                                           | <u>b</u> is:                                            |              |
|                                   | <u>b</u> is:                                           | bis:                                                    |              |
|                                   | alle darüber                                           | alle darüber                                            |              |
|                                   |                                                        | 1. Runde                                                | Ŧ            |
| Die verwendete<br>eintragen, anso | en Abschläge aktivieren u<br>Insten sind die Abschläge | nd bei Bedarf eine Hcp-Grenze<br>nur manuell auswählbar |              |
| Information zu                    | speziellen Abschlägen:                                 | Spezial                                                 |              |
|                                   |                                                        |                                                         |              |

Wenn Sie jetzt die Scorekarten prüfen, haben alle Herren den GELBEN Abschlag auf der Scorekarte.